## **Carillon connection**

Last Modified on 17/04/2020 12:14 pm EEST

Connection pages are used to specify Agent Gateway next connection for Centero products. Next connection can be database or another Agent Gateway. If existing Agent Gateway is being you can find out the existing next connection settings from Agent Gateway website web.config file.

| 🕼 Centero Agent Gateway 1.5.5047.40 (64-bit) - InstallShield Wizard |                                                                     | $\times$ |
|---------------------------------------------------------------------|---------------------------------------------------------------------|----------|
| Connect                                                             | tions                                                               |          |
| Connectio                                                           | ion to Carillon database or gateway (just press next if not in use) |          |
| Carillon connection target                                          |                                                                     |          |
| • SQL Server:                                                       | sqlserver.ad.local\INSTANCE1                                        | -        |
| Database:                                                           | Carillon                                                            | _        |
|                                                                     | Integrated Authentication                                           |          |
|                                                                     | O SQL Login: <sup>;qluser</sup> Password: password                  |          |
| ◯ Gateway:                                                          | https://gateway.domain.net/AgentGateway.asmx                        | -        |
|                                                                     |                                                                     |          |
|                                                                     |                                                                     |          |
| InstallShield ———                                                   |                                                                     |          |
|                                                                     | < <u>B</u> ack <u>N</u> ext > Cancel                                |          |

## 1. SQL Server

If next connection from Agent Gateway for Centero Carillon should be database then select SQL Server and specifythe Microsoft SQL Server instance where database is located. If using default instance on Microsoft SQL Server then only server name should be used. If using named instance on Microsoft SQL Server then instance name need to be specified also. Alternative for specifying named instance is to specify server name and TCP/IP port where Microsoft SQL Server instance is listening separated by comma (for example sqlserver.ad.local, 4252). 2. Database

Specify the database name for Centero Carillon.

3. Authentication

Select Microsoft SQL Server authentication for Agent Gateway to Centero Carillon connections. By default AgentGateway application is running with Network Service credentials. Therefore when using Windows authentication for Microsoft SQL Server the Active Directory computer object where Agent Gateway is being installed is used for authentication. Microsoft SQL Server authentication can be also selected and then SQL login ID and password need to be specified.

4. Gateway

If next connection for Centero Carillon should be another Agent Gateway then select Gateway and specifygateway URL address.

5. Back

Click to go to previous page on installation wizard.

6. Next

Click to go to next page on installation wizard.

7. Cancel

Click to cancel installation.